# MANUAL DE USUARIO QR

1er Paso Escanear el Código en tu dispositivo móvil :

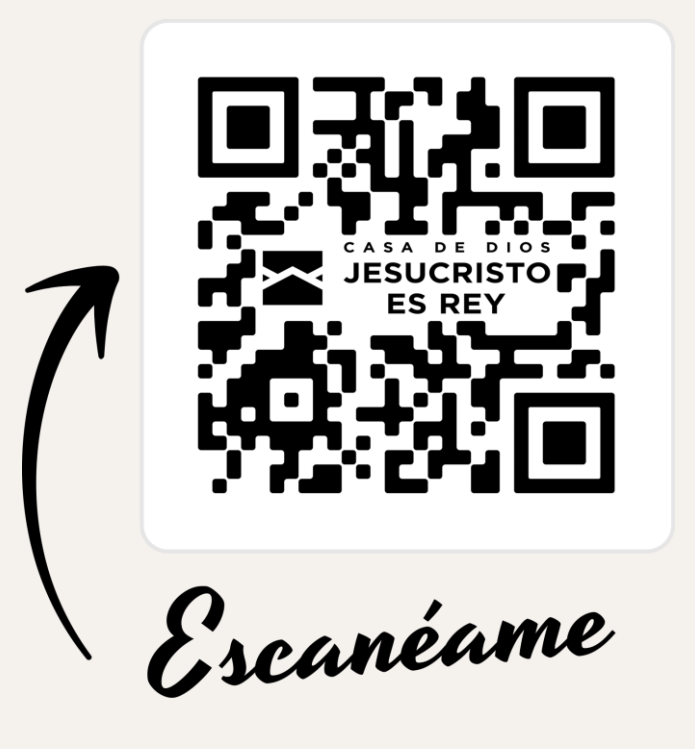

#### Te abrirá al siguiente link : https://www.casadediosjr.org/

 $\rightarrow$  C (c casadediosjr.org

# JESUCRISTO ES REY

Inicio Ofrendas Eventos

☆

Mapa

🗅 | 🛃 🎯 En pausa

Registro

Podrá registrarse para eventos en la "Casa de Dios Jesucristo es Rey" y mantenerse actualizado con los eventos que se llevan acabo todo el año.¡ Esperamos verte en nuestro próximo servicio!

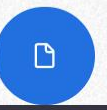

Dale clic para ver el manual de Usuario Y el siguiente botón te mostrara el manual de usuario

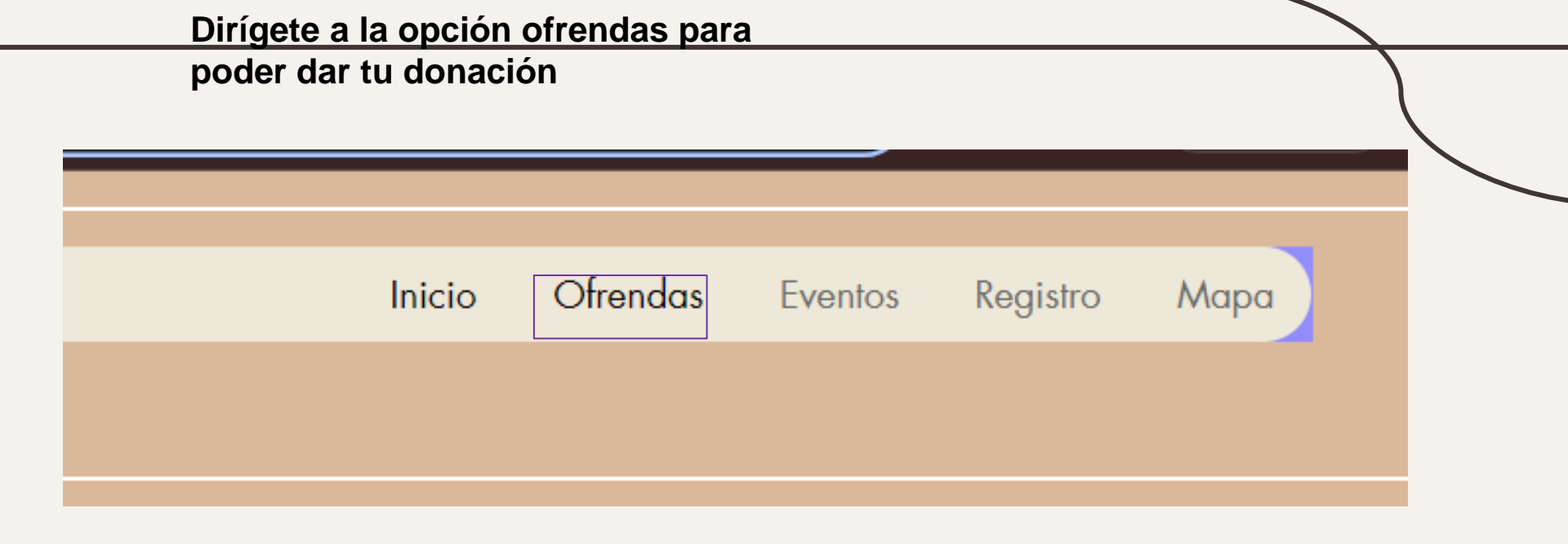

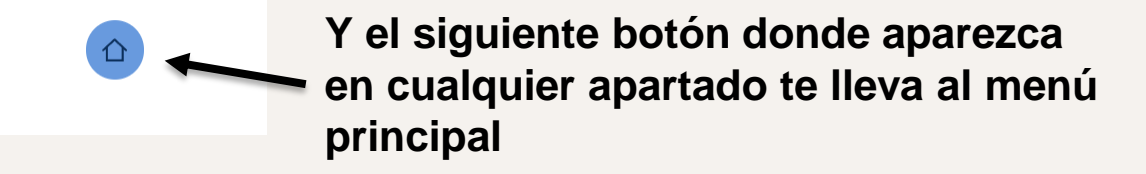

#### Dar:

\$ 50

Ofrenda

 $\sim$ 

## Frecuencia:

🔿 Una vez

Regularmente

Pagar

○ A veces

## Nombre:

Apellido

Email:

Te mostrara el siguiente formulario para llenar y dale clic al botón para pagar.

#### Checkout

MX\$20.00 🗸

#### 1. Your Details

| * Email      |              |  |  |
|--------------|--------------|--|--|
|              |              |  |  |
| * First Name | * Last Name  |  |  |
| * Country    | Phone        |  |  |
| Mexico 🗸     |              |  |  |
|              |              |  |  |
| Continue     |              |  |  |
| 🖯 SSL Sec    | cure Payment |  |  |

Te mostrara la siguiente ventana con tus datos y debes darle al botón para continuar < Back

MX\$20.00 ~

х

### 2. Payment Method

| Credit/Debit Cards | =            |
|--------------------|--------------|
| MercadoPago        | Seed mercado |
| 🔿 PayPal           | P            |
| Manual Payment     |              |

| Continue           |
|--------------------|
| SSL Secure Payment |

Aquí seleccionaras el tipo de método que quieres usar para pagar < Back

MX\$20.00 ~

×

#### 3. Payment Details

Trumombre

| Número de Tarjeta     | 🚺 VISA 🚃 🚺             |
|-----------------------|------------------------|
| Expiraciónade Tarjeta | Números ide seguridad. |

Aquí ingresas tus datos de tarjeta y le das al botón de pagar

Pay Now

SSL Secure Payment

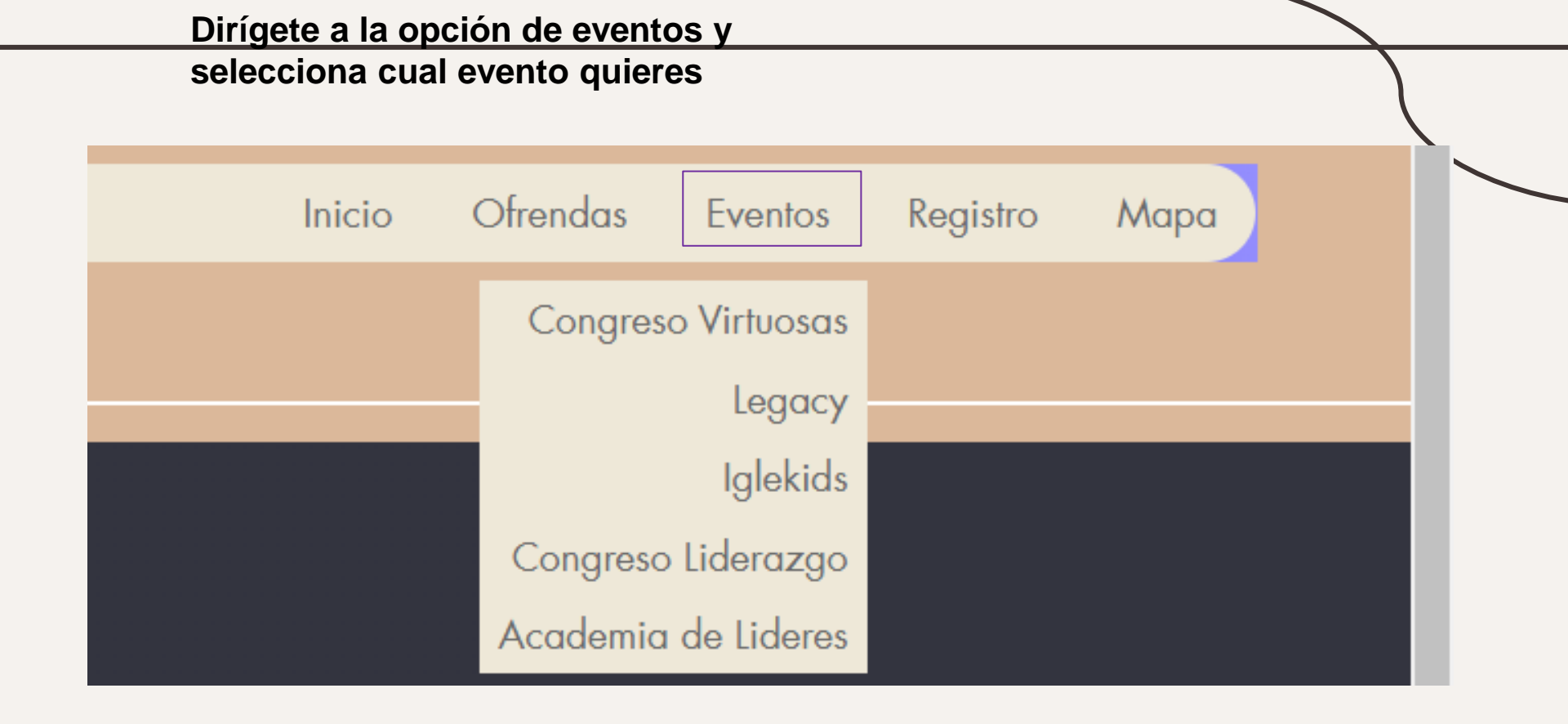

## Eventos:

Le debes darle clic al a la franja roja para saber el día del evento

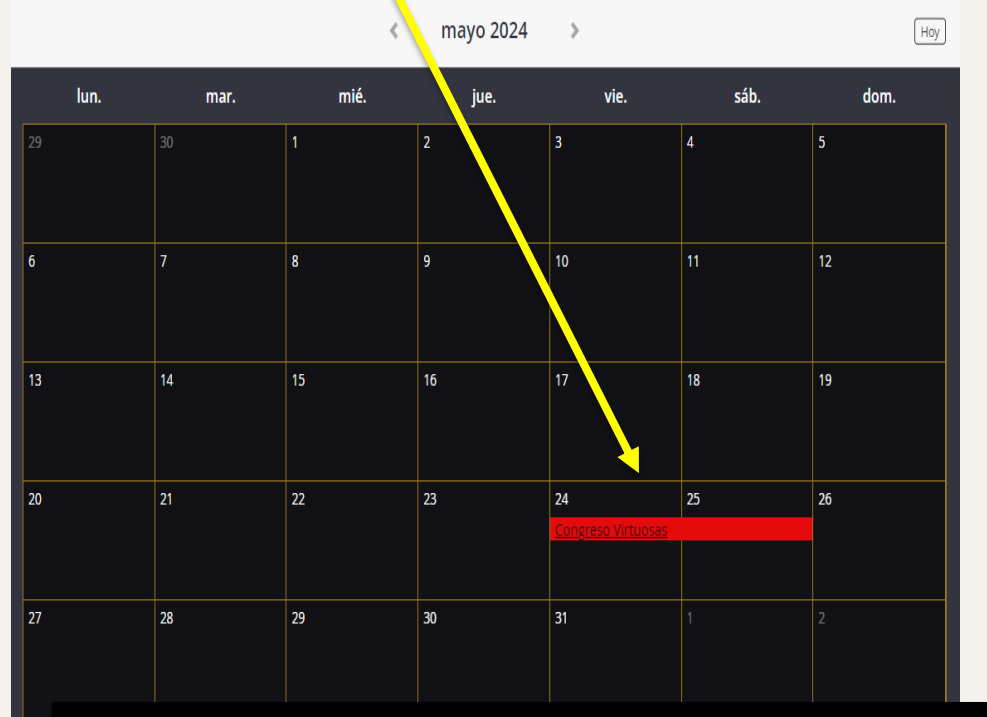

Te arrojara la siguiente ventana ahí te mostrara los días del evento

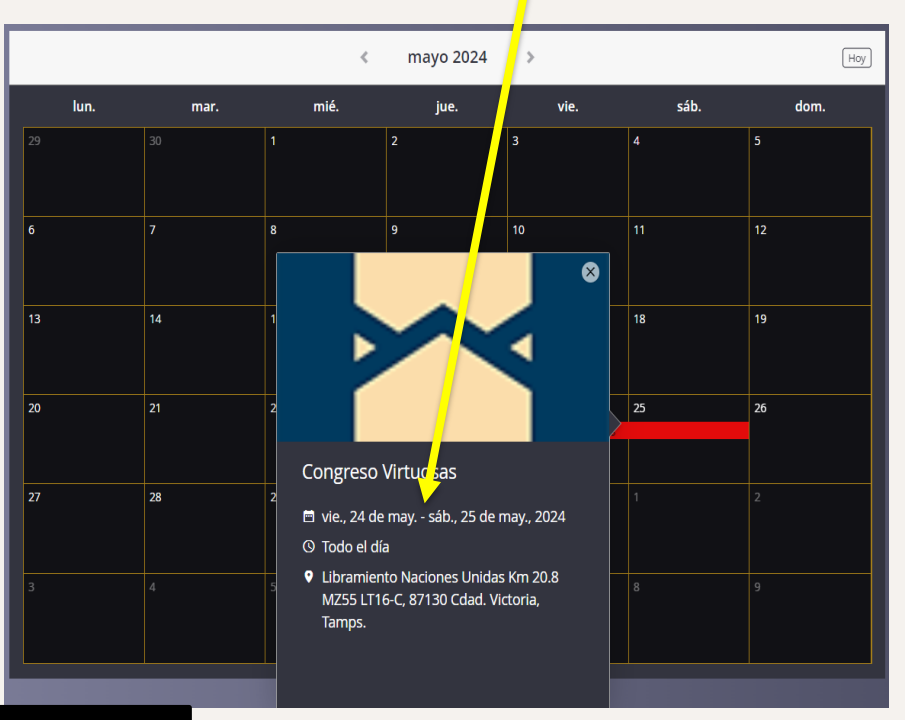

Después de saber los días del evento, debes ingresar a la opción de Registro

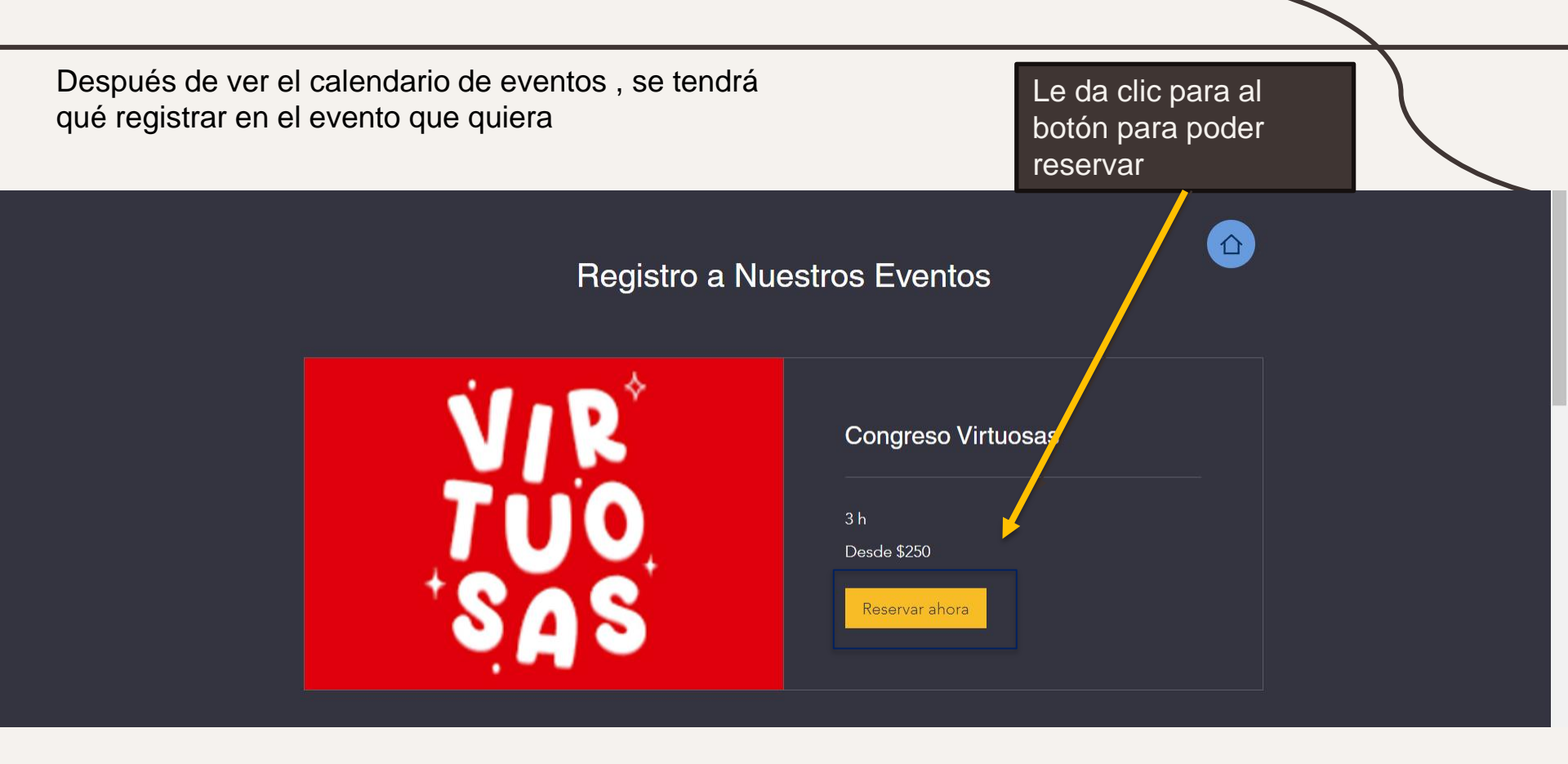

# Seleccionas el día, costo y se le debe dar a siguiente

#### Congreso virtuosas

Revisa nuestra disponibilidad y reserva la fecha y hora que más te convengan

| Selecciona fecha y hora |     |     |              | hora estándar central (GMT-6) |     | Detalles del servicio |                                        |                      |
|-------------------------|-----|-----|--------------|-------------------------------|-----|-----------------------|----------------------------------------|----------------------|
|                         |     | <   | Mayo de 2024 | >                             |     |                       | Congreso Virtuosa<br>25 de mayo de 202 | s<br>24, 14:30       |
| dom                     | lun | mar | mié          | jue                           | vie | sáb                   | Ciudad Victoria                        |                      |
| 19                      | 20  | 21  | 22           | 23                            | 24  | 25                    | Miembro del equipo<br>3 h              | n.° 1                |
|                         |     |     |              |                               |     | 12:00                 | \$250                                  |                      |
|                         |     |     |              |                               |     | 12:30                 | Preferencias                           | <u>Quitar filtro</u> |
|                         |     |     |              |                               |     | 13:00                 | Costo 1                                | ~                    |
|                         |     |     |              |                               |     | 13:30                 | Siguier                                | nte                  |
|                         |     |     |              |                               |     | 14:00                 |                                        |                      |
|                         |     |     |              |                               |     | 14:30                 |                                        |                      |

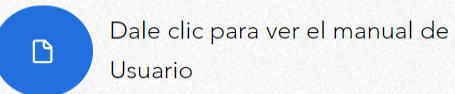

# En la siguiente pantalla debes ingresar tus datos y poner al botón Reservar

#### < Volver

| Detalles del cliente                                                  | Datos de la reserva                                | ^     |
|-----------------------------------------------------------------------|----------------------------------------------------|-------|
| Cuéntanos un poco sobre ti                                            | Congreso Virtuosas<br>25 de mayo de 2024, 14:30    |       |
| ¿Ya tienes una cuenta? <u>Inicia sesión</u> para reservar más rápido. | Ciudad Victoria<br>Miembro del equipo n.º 1<br>3 h |       |
| Nombre * Ernail *                                                     |                                                    |       |
|                                                                       | Detalles del pago                                  |       |
| 5/100                                                                 | Subtotal<br>1 Costo 1 × \$250                      | \$250 |
| Número telefónico                                                     |                                                    |       |
|                                                                       | Total                                              | \$250 |
| Agrega tu mensaje aquí                                                | Reservar ahora                                     |       |
|                                                                       |                                                    |       |

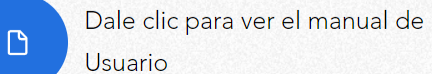

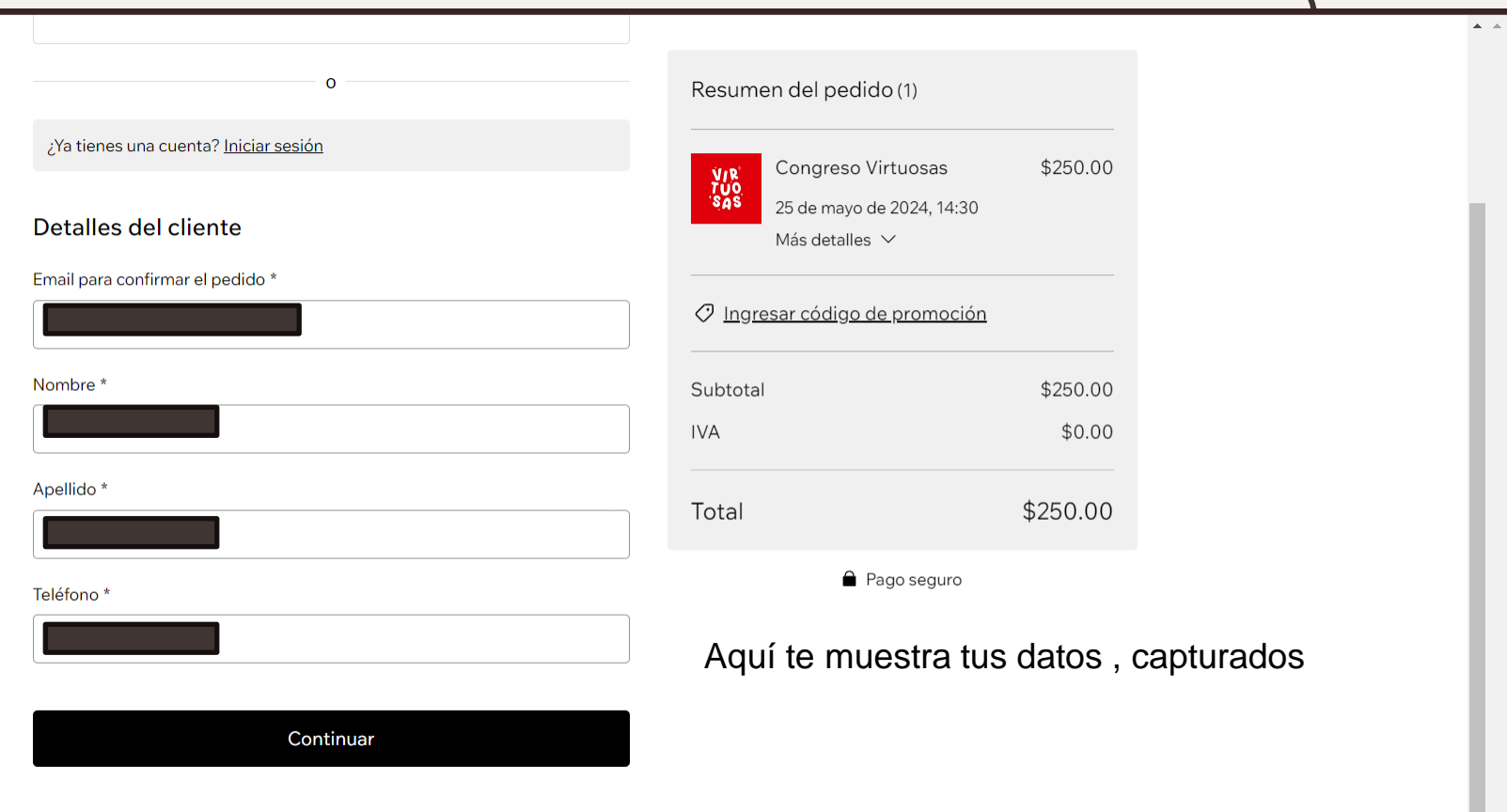

Pago

| Teléfono *               | Resumen del pedido (*                                | 1)                 |
|--------------------------|------------------------------------------------------|--------------------|
| País/región *            | Congreso Virtu<br>25 de mayo de 20<br>Más detalles ~ | rosas \$250.00     |
| Ciudad *                 | Subtotal                                             | \$250.00<br>\$0.00 |
| Estado * Código postal * | Total                                                | \$250.00           |
|                          | Pago                                                 | seguro             |

#### Revisa y realiza el pedido

Revisa los detalles del pedido y realiza tu compra cuando estés listo.

Realizar pedido y pagar

Después de ingresar los datos requeridos para el pago , se debe dar clic al botón azul y listo tu pago esta hecho .